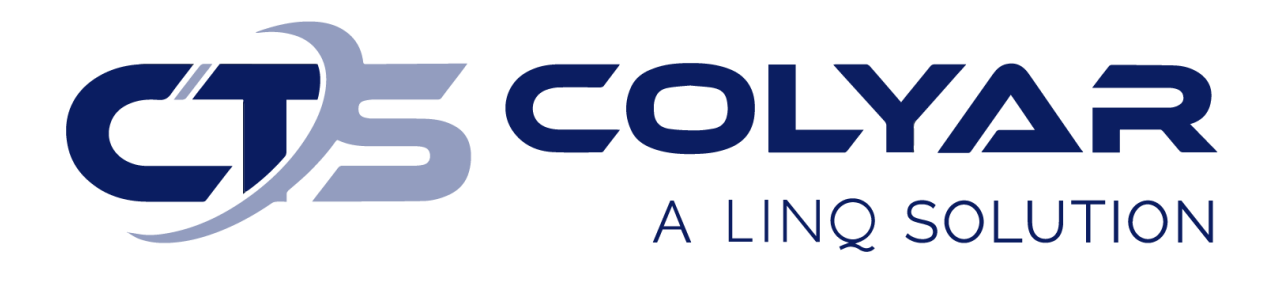

## Missouri Department of Health and Senior Services (DHSS)

Child and Adult Care Food Program (CACFP) Application Packet Submission – Quick Reference Guide

© 2022. EMS LINQ, Inc. All rights reserved.

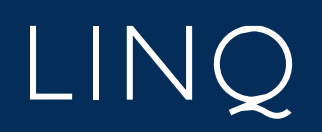

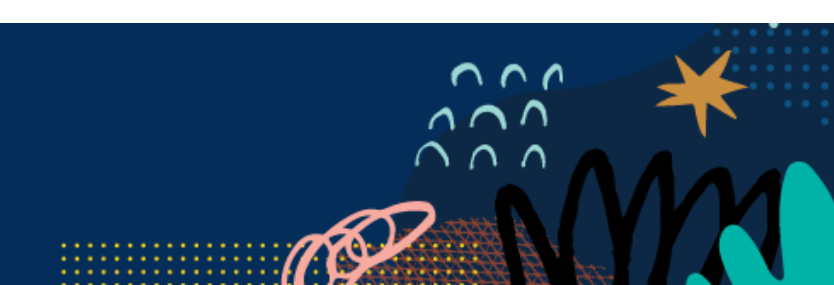

## **Application Packet Overview**

To participate in the Child and Adult Care Food Program (CACFP) sponsors must submit an application packet to the state for review and approval. The packet is made up of on-line and off-line forms that must be completed at the beginning of each program year. State users are responsible for approving each sponsor's forms.

Required documents that make up a sponsor's application packet will depend on responses within the Sponsor Information Sheet, Center Information Sheet, or Provider Information Sheets (form types will vary among the child nutrition programs). As these on-line forms are completed, additional required forms will populate the Checklist tab of the Sponsor Summary. Once a sponsor has completed all the required on-line and off-line forms, they will submit them as a packet to the state for approval. Required forms are denoted with a red checkmark.

## Submitting the Application Packet

This section provides high-level instructions for submitting an application packet once all required off-line forms have been submitted and all required on-line forms are complete, free of errors, and are in "Pending Submission" status. For detailed information on completing and submitting each individual form required in the application packet, refer to the CACFP Sponsor User Manual.

- 1) Log in and select a program year. If you are an administrator to more than one sponsor, the Select Sponsor screen will display. Select the desired sponsor to continue.
- 2) The Sponsor Summary screen displays. Select the **Checklist** tab.
- 3) Select the **Submit all forms to the State for Approval** button at the bottom of the screen.

|                             |                                              | hecklist                          | Applications   | Activities | Claims             |           | Payments           | Users         |      |
|-----------------------------|----------------------------------------------|-----------------------------------|----------------|------------|--------------------|-----------|--------------------|---------------|------|
| Assigned Specialist: County |                                              |                                   |                |            |                    |           |                    |               |      |
| item l                      | Required                                     | On-Line Forms De                  | scription      |            | Count/D            | ate       |                    | Status        |      |
|                             | Sponsor Information Sheet Pending Submission |                                   |                |            |                    |           |                    |               |      |
| 2.                          | Ø                                            | Sponsor Budget Pending Submission |                |            |                    |           |                    |               |      |
| 3.                          | Sponsor Management Plan                      |                                   |                |            | Pending Submission |           |                    |               |      |
| ŧ.                          | Center Information Sheet(s)                  |                                   |                | 2 of 2     | 2 of 2             |           | Pending Submission |               |      |
| ltem                        | Requir                                       | ed Off-Line Forr                  | ms Description |            | Downloads          | Date Sent | Date Received      | Date Complete | Acti |
| 1                           |                                              | Board of Dire                     | ctors Listing  |            |                    | 3/10/2023 | 3/10/2023          |               | ۲    |
|                             |                                              | Come of sures                     | et Liconeo     |            |                    | 3/10/2023 | 3/10/2023          |               |      |

4) All forms will enter "Pending Approval" status. No further sponsor action is required until the packet is reviewed by the state.

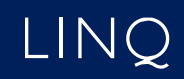

| Sponsor Summary                                      |          |                                 |                   |            |        |             |                  |  |
|------------------------------------------------------|----------|---------------------------------|-------------------|------------|--------|-------------|------------------|--|
| Checklist                                            |          |                                 | Applications      | Activities | Claims | Payments    | Users            |  |
| Assigned Specialist: County                          |          |                                 |                   |            |        |             |                  |  |
| tem Required On-Line Forms Description Count/Date Si |          |                                 |                   |            |        | Status      |                  |  |
| 1.                                                   | <b>S</b> | Sponsor Information Sheet Pendi |                   |            |        |             | Pending Approval |  |
| 2.                                                   | <b>S</b> | Sponsor Budget                  |                   |            |        |             |                  |  |
| 3.                                                   | <b>S</b> | Sponsor Manageme                | ent Plan          |            |        | Pending App |                  |  |
| 4.                                                   | Ø        | Center Information Sheet(s)     |                   |            |        | 1 of 1      |                  |  |
| 5.                                                   |          | Forms submitted to              | DHSS for Approval |            | 9      | 22/2022     | Pending Approval |  |
|                                                      |          |                                 |                   |            |        |             |                  |  |

5) Forms approved by the state will enter "Approved" status. Forms denied by the state will enter "Needs Correction" status. You must edit these forms and resubmit your application packet to the state.

| S | ponsor Summary              |                |            |              |              |                      |  |  |
|---|-----------------------------|----------------|------------|--------------|--------------|----------------------|--|--|
|   | Checklist                   | Applications   | Activities | Claims       | Payments     | Users                |  |  |
|   | Assigned Specialist: County |                |            |              |              | St Louis City County |  |  |
|   | Number Na                   | ame            | Rev        | ision Status | Date Approve | ed Action            |  |  |
| > | Sponsor Information Sheet   |                |            | 2 Approve    | ed 6/3/2021  | • +                  |  |  |
|   | Sponsor Budget              |                | (          | D            |              | +                    |  |  |
|   | Sponsor Management Plan     |                | (          | D            |              | +                    |  |  |
|   | Center Information Sheet(s) |                |            |              |              |                      |  |  |
| > | 12345-1 + CO                | CC Test Center |            | 4 Needs Com  | ection       | • / =                |  |  |

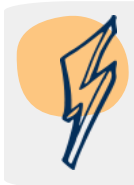

**Note:** Once DHSS-CACFP approves all forms in the application packet, program enrollment is complete for the year.

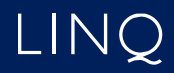